# **Quick Setup Guide**

Speco Technologies NU & N32NS Series NVRs Please go to www.specotech.com/software-updates.html for the latest software

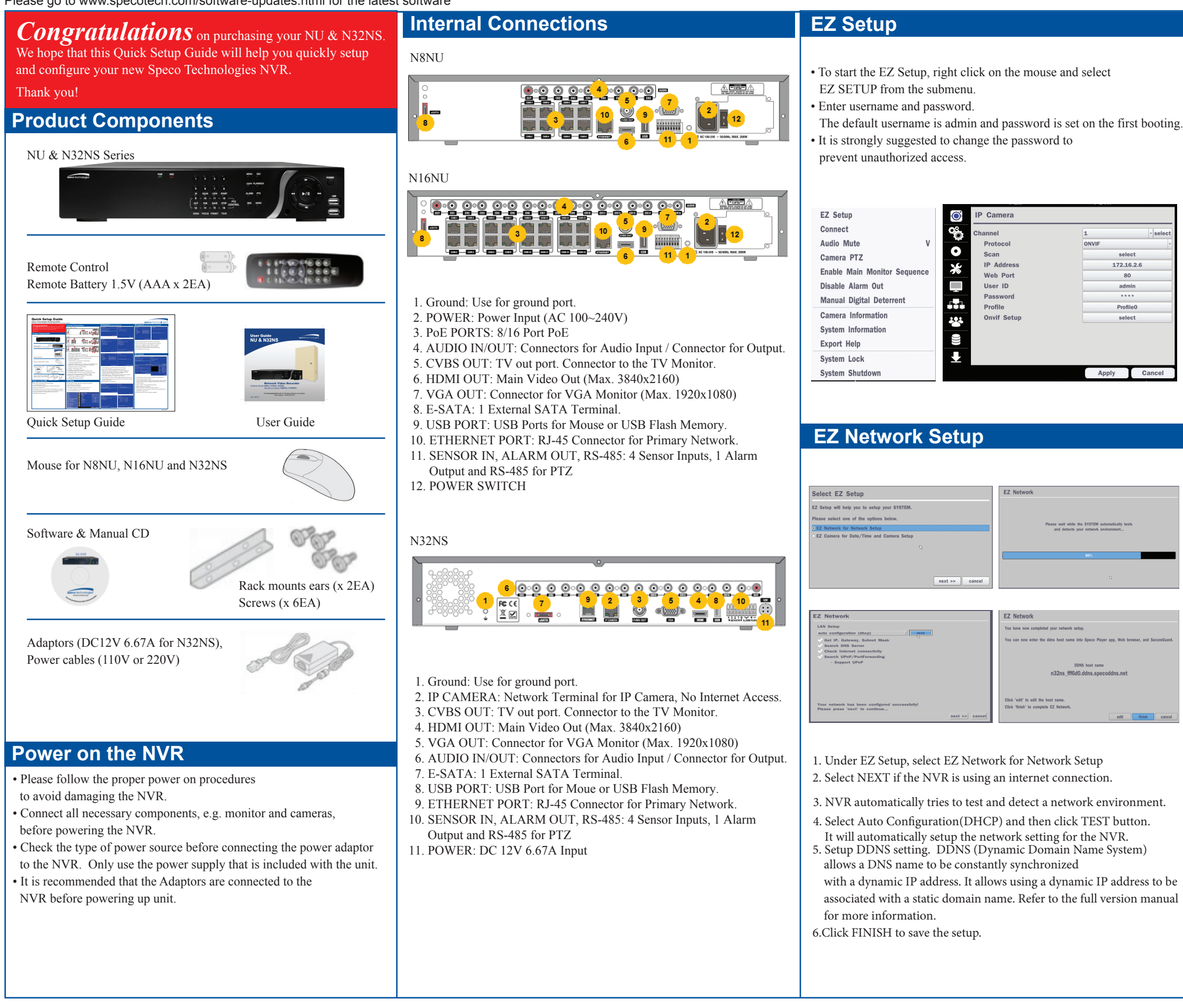

# speco technologies

| EZ Network Setup continued                                                                                                    |                                                                                                    |  |  |  |  |  |  |
|----------------------------------------------------------------------------------------------------|----------------------------------------------------------------------------------------------------|--|--|--|--|--|--|
| Select EZ Setup<br>EZ Setup will help you to setup your SYSTEM.<br>Please select one of the options below.<br>© IZ Methodin Michaevic Setup<br>• EZ Camera for Date/Time and Camera Setup                                                                                                    | EZ Network Please wait while the SYSTEM automatically tests and detects your review. environment                                                                                                    |  |  |  |  |  |  |
| Rext >> cancel                                                                                                    | T<br>EZ Network<br>Yea new one coupleted your network setup.<br>Yea can new enter the delse host name into Spece Ployer app, Web brewser, and SecureDuard.<br>DDNS lost name<br>n32ns_fff600.ddns.specoddns.net<br>Click 'tell' to edit the host name.<br>Click 'tell' to edit the host name.<br>Click 'tell' to edit the host name. |  |  |  |  |  |  |
| EZ Setup for Date/T                                                                                                    | EZ Camera         You are about to start EZ Camera         EZ Camera will golde you through:         • Data/Time Setup                                                                                                    |  |  |  |  |  |  |
| EZ Camera Data/Time Setup Deta/Time Setup Deta Display Format Imm/dd/yyyy Daylight Saving USA                                                                                                    | Click the 'next' button to start EZ Camera                                                                                                    |  |  |  |  |  |  |
| Set Date & Time 2016 / / / / . /                                                                                                    | Name OSE extent                                                                                                    |  |  |  |  |  |  |
| <ol> <li>In the EZ Setup window, select EZ<br/>Camera Setup and click on NEXT</li> <li>The description about EZ Camera</li> <li>Setup the DATE DISPLAY FORM<br/>DATE &amp; TIME.</li> <li>Click on NEXT to enter the EZ C</li> <li>Select the IP Camera VENDOR</li> <li>Click on SCAN to search the netw</li> <li>Once the IP Camera information<br/>PREVIEW to verify video</li> <li>Click OK and EZ Camera Setup H</li> </ol> | Z Camera for Date/Time and<br>F.<br>a Setup procedure is then displayed.<br>IAT, DAYLIGHT SAVINGS and<br>amera Setup.<br>work for cameras.<br>is added for the channel, click on<br>has completed.                                                                                                    |  |  |  |  |  |  |
|                                                                                                    |                                                                                                    |  |  |  |  |  |  |

# **Quick Setup Guide**

Speco Technologies NU & N32NS Series NVRs

### **Recording Setup**

- To setup a recording schedule, select SCHEDULE in the RECORD menu.
- Select CHANNEL > select NONE, CONTINUOUS, MOTION, or SENSOR > Highlight area for recording setting.
- To copy a schedule to a different channel, select the desired channel from the COPY SCHEDULE menu and click COPY.

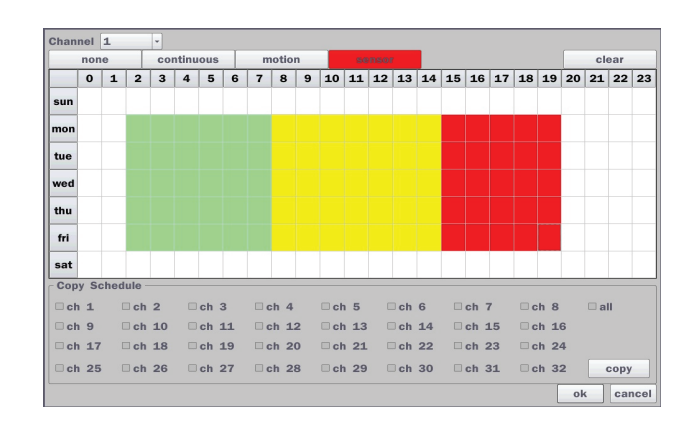

## Pin Definition of Alarm I/O & RS-485

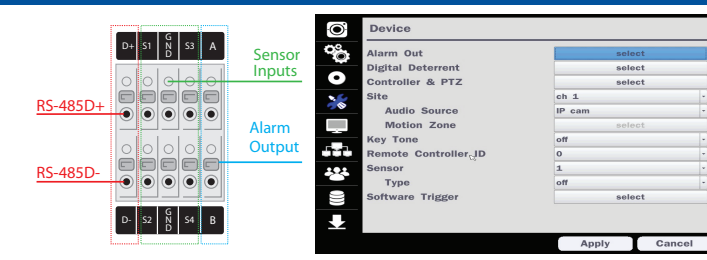

## Alarm I/O Setup

• In the SETUP menu, select the DEVICE tab and click on ALARM-OUT.

- Set the sensor, motion, and video loss for triggering alarm relay output.
- HDD Error and Change to NO CONNECTION can also trigger beeping.

### **Network Setup**

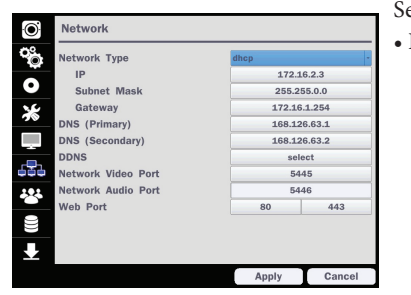

Select the NETWORK tab. • For DHCP, set the Network Type to DHCP and exit from the setup. The IP address, Subnet Mask, Gateway and DNS settings are retrieved from network servers. DHCP is dynamic and the settings will change from time to time.

- For Static, set the Network Type to Static. Enter the IP address, Subnet Mask, Gateway and DNS. Obtain this information from the network service provider.
- The Client Access must be ON for the NVR to be accessed remotely.
- To enable DDNS for free, Enter the NVR Name and DDNS server name.

## IP Camera Setup

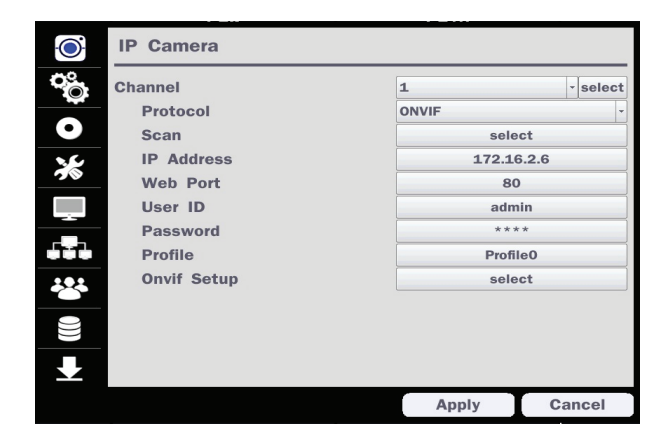

#### Select the IP Camera tab.

CHANNEL : Select the Channel to setup an IP Camera VENDOR : Select the Brand of the Camera SCAN : Automatically search the network for IP Cameras IP : Enter the IP Address of the desired Camera PORT : Enter the Camera stream Port Number (Default : 554)

WEB PORT : Enter the Camera Web Port Number (Default: 80) PROTOCOL : Select a Protocol (Default: TCP)

ID : Enter the User ID for access to the IP Camera

PASSWORD : Enter the Password for the associated ID

## Connect the NVR via Web-Browser Viewer

#### Setup Instructions:

- Make sure PC is connected to the Internet.
- Make sure NVR is setup using the steps in Network Setup section.
  Start Internet Explorer; go to 'Tools'→ 'Internet Options' →
- 'Security' tab.
- Select 'Trusted sites' and click 'Sites' to specify its security setting.Enter the IP address of the NVR in this in this zone.
- Enter the IP address of the NVR in this in this zone
- In the Security Level area, click 'Custom Level'. Under 'ActiveX controls and plug-ins', set all items to 'Enable' or 'Prompt'.
  Click 'OK' to accept the settings and close the
- 'Security Settings' screen. Obtain Network Information of the NVR.

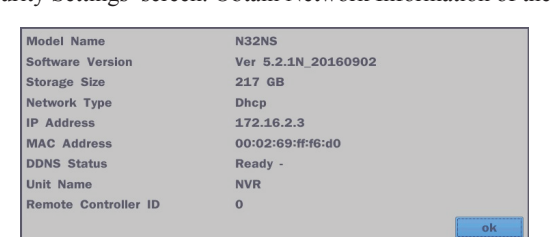

- Obtain the local IP address from System Information from the Sub Menu. To get global IP address, contact network administrator or service provider.
- In the SETUP menu, select the SYSTEM tab and enable CLIENT ACCESS.
- In the SETUP menu, select the NETWORK tab, obtain the network and web port number.
- Start Internet Explorer and enter the IP address and web port of the NVR.- For example: http:// [ip address] : [web port] → http://172.16.2.62:80

#### Connect the NVR via Web-Browser Viewer continued

- The ActiveX controls and plug-ins dialog will be prompted for installation.
- Install the plug-ins.
- Click on 'Connect' and enter the username, password, and network port of the NVR.
- The default usernames/ passwords are admin /
- 1111 and user1 / 1111.
- The default network port is 5445.

## **Mobile View Software**

The NS provides mobile surveillance software for both the iPhone and the Android<sup>™</sup>.

#### iPhone<sup>®</sup> / iPad<sup>®</sup>

• Search for 'Speco Player' in the Apple App Store and install the app.

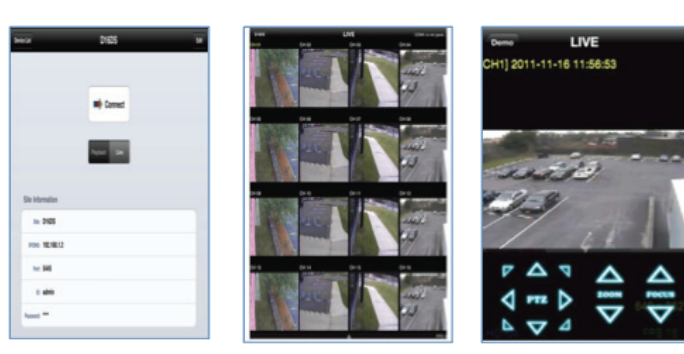

| Device List                        | D16DS        | tat | Demo Select Date & Time |   |    |    |  |
|------------------------------------|--------------|-----|-------------------------|---|----|----|--|
|                                    | Connect      |     | Mon Nov 14              | 1 | 44 | í  |  |
|                                    | Peptank Live |     | Tue Nov 15              | 2 | 45 | AM |  |
| Site Information                   |              |     | Today                   | 3 | 46 | PM |  |
| Sile: D16DS<br>(PICNS: 192.168.1.2 | 1            |     | Thu Nov 17              | 4 | 47 |    |  |
| Port: 5445<br>ID: admin            |              |     | Fri Nov 18              | 5 | 48 |    |  |
| Passant                            |              |     | DATE Hour Min.          |   |    |    |  |

- Press (+) on the upper right and enter site information.
- Click SAVE to save the site information.
- Select the saved site from "Devices"
- Select a channel(s) to view.
- Select Playback/Live then click CONNECT

## <u>Android</u><sup>™</sup>

• Search for 'Speco Player' in the Google Play Store and install the app.

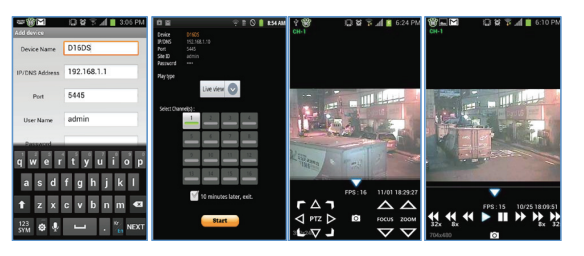

Select the ADD menu and enter site information.Click ADD to save the site information.

## speco technologies

## Mobile View Software continued

- Select the saved site from "Devices" for network connection.
- Select a channel and select Live view or Playback.
- Click on START button.

## Connect the NVR via SpecoTech Multi-Client Viewer Software

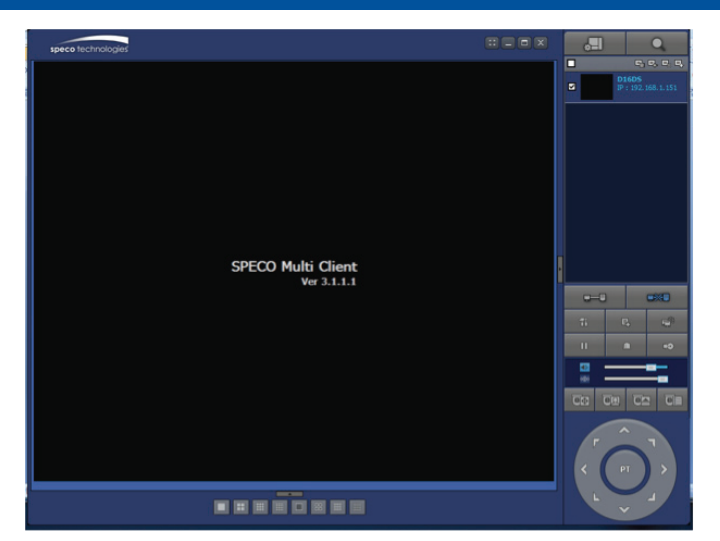

SpecoTech Multi-Client Viewer Software is a multiple site monitoring client software that allows streaming of video and audio, and transmission of alarm signals from the NVRs over the network. The SpecoTech Multi-Client can display up to 16 NVRs and supports dual monitors.

PTZ camera control is also supported by this software. By attaching a microphone and speaker system to devices on site, the user may make bi-directional audio communication over the network. Refer to the complete manual for more information.

The SpecoTech Multi-Client Viewer Software and manual are included on the CD.

## speco technologies

200 New Highway Amityville, NY 11701 1-800-645-5516

www.specotech.com

Speco Technologies is constantly developing and improving products. We reserve the right to modify product design and specifications without notice and without incurring any obligation. Rev. 10/14/16